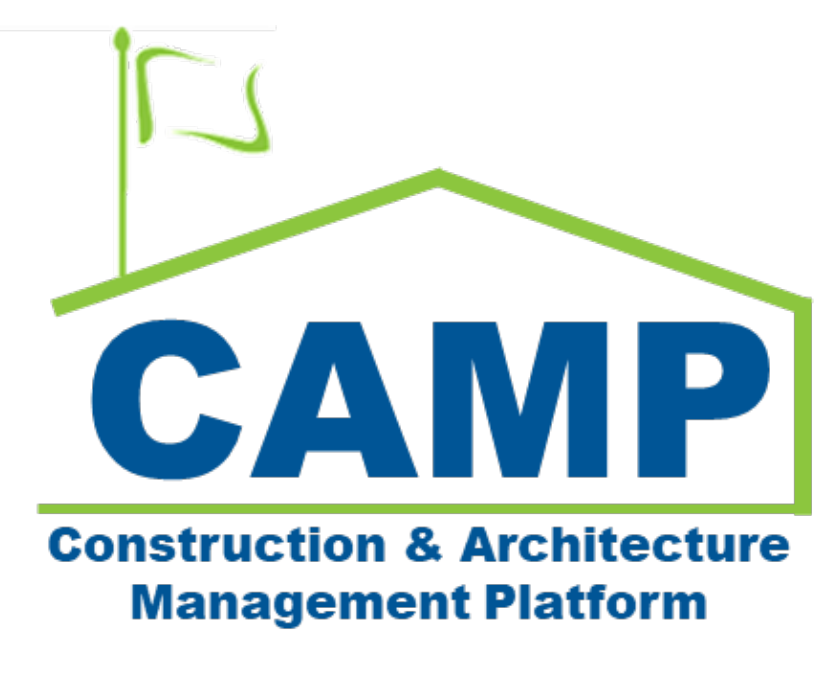

Mentor Bulletin User Guide

Date Created: 7/21/2021 Date Updated: 8/2/2022 Date Updated: 3/2/2023

Page | i

# Contents

| About                                                | iii |
|------------------------------------------------------|-----|
| Process Overview                                     | iii |
| Workflow Diagram                                     | iv  |
| Step-by-Step Instructions                            | 1   |
| AEoR Creates a Bulletin from an RFI                  | 1   |
| AEoR Creates a New Bulletin                          | 3   |
| Bulletin Details                                     | 4   |
| Issues App                                           | 6   |
| Submit Bulletin                                      | 7   |
| CM PM Sends Bulletin to CM Firm                      | 8   |
| CM Firm Accepts the Bulletin                         | 8   |
| Exception: CM FIRM Returns the Bulletin to the CM PM | 9   |
| AEoR Finalizes the Bulletin Draft                    | 10  |
| Upload the Bulletin Estimate Document                | 11  |
| DPM Reviews and Approves the Bulletin                | 12  |
| DM > AE Director> DCS Director Approve Bulletin      | 12  |

# About

The AEoR creates a Bulletin to provide design and engineering direction. A Bulletin may be created independently or when an RFI's Closure Status is Bulletin Required.

# Process Overview

While the Bulletin process is consistent for all project types, the terms CM Firm and CM PM are specific to Requirements projects. The CM Firm acts on behalf of the General Contractor and the CM PM is in the role of the Project Officer.

While a Bulletin may be created directly by the AEoR, a Bulletin is typically created when the Primary Responder completes an RFI with a decision that a Bulletin is required. Then, the AEoR processes the RFI to create a Bulletin.

When the draft Bulletin is complete, the AEoR sends the Bulletin to the CM PM, and the CM PM sends the Bulletin to the CM FIRM for review and acceptance. If the Bulletin is not accepted, the CM PM holds a meeting with all parties to discuss the Draft Bulletin. Once accepted, the draft is sent to the AEoR to be finalized with the completed estimate. Next, the Bulletin is reviewed by the A&E DPM and sent through an approval process based on dollar value.

- The A&E DM PIN signs all Bulletins. If less than or equal to \$25,000, the Bulletin is approved.
- The A&E Director PIN signs Bulletins greater than \$25,000. If less than or equal to \$100,000, the Bulletin is approved.
- The Director DCS PIN approves Bulletins greater than \$100,000.

CM PM approval:

- The CM PM processes the Bulletin to initiate a NOD (See Notice of Direction)
- DCS is notified and can update the DCS Reason Code as needed.

# Workflow Diagram

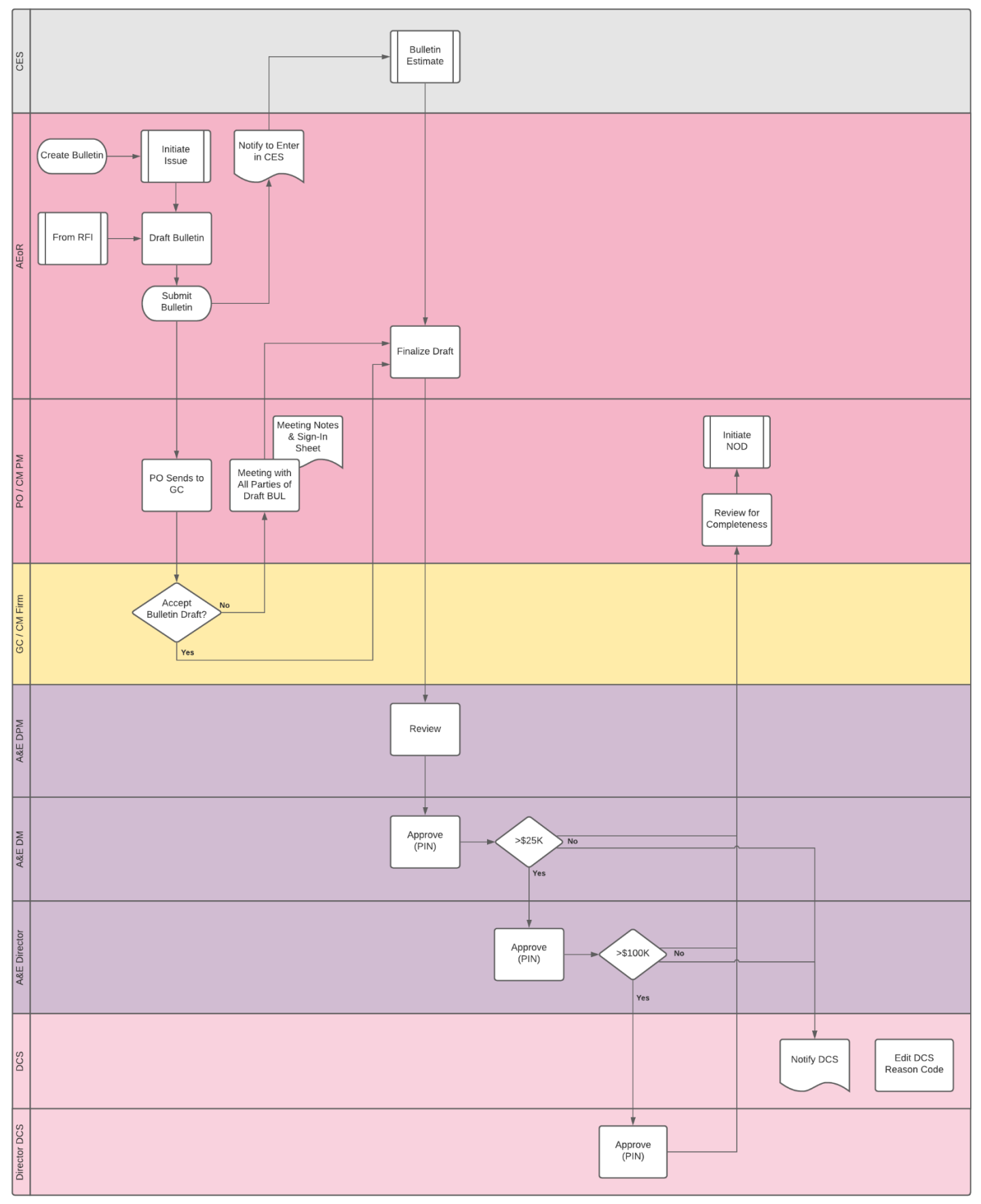

# Step-by-Step Instructions

## AEoR Creates a Bulletin from an RFI

1. Go to the **Project Finder** and click on the desired project.

| ئل ا | Project Finder | T80019 - X181 TRAINING PROJECT #19 - SCHOOL RENOVATION    |
|------|----------------|-----------------------------------------------------------|
|      | $\leftarrow$   | ALL PROJECTS MY PROJECTS RECENT PROJECTS Q                |
| Ê:   | Project Finder | * SCA Training > Hard Bid > Manhattan > District 5 SELECT |
|      |                | Number Name                                               |
|      | Apps           | → T80025 TRAINING PROJECT #25 School Renovation           |
| Ö    | Calendar       | → T80019 X181 TRAINING PROJECT #19 - SCHOOL RENOVATION    |
|      |                |                                                           |

## 2. Go to Apps> Click All Apps> Click RFI.

| Apps                                        | T80025 - TRAINING PROJECT #25 🧪 |                   |  |
|---------------------------------------------|---------------------------------|-------------------|--|
| ÷                                           | Recent                          | Q Search          |  |
| Project Finder                              | All Apps                        | All Apps          |  |
| Apps 2                                      | Administration                  | IF IFA            |  |
| Calendar                                    | Cost Management                 | Installed Apps    |  |
| _                                           | Document Management             | /i Issues         |  |
| Messages                                    |                                 | NC NCR            |  |
| し Getting Started                           |                                 | Project Directory |  |
|                                             |                                 | RFIs              |  |
|                                             |                                 | Submittals        |  |
| You last logged in today at 11:54 AM Easter | rn Time (US & Canada)           |                   |  |

3. Select the desired RFI.

| đ  | RFIs            |   |              | TBC      | 0025 - TRAII | NING PROJECT #  | 125. /         | Jordan External Co<br>JE Construction | entractor A | - 0            | ×   |
|----|-----------------|---|--------------|----------|--------------|-----------------|----------------|---------------------------------------|-------------|----------------|-----|
|    | ←               |   | Construction | ~        | • •          |                 |                |                                       |             |                |     |
| ۴. | Project Finder  | ٩ | Default 🗸    | с        |              |                 |                |                                       |             |                | ۵   |
| -  |                 |   | CI Number    | Subject  | 3            | Workflow Status | Official Respo | onder                                 | Date Due    | Date Responded | f R |
|    | Apps            |   | C100002      | unfores  | creen        | Draft           | Adam SCA In    | House AE AEoR - NYC SCA               |             |                |     |
| Ħ  | Calendar        |   | C100001      | Test for | PO BootCAMP  | Complete        | Layla SCA PO   | C - NYC SCA                           | 9/21/2022   | 12/30/2022     | 2   |
| _  |                 |   |              |          |              |                 |                |                                       |             |                |     |
| 0  |                 |   |              |          |              |                 |                |                                       |             |                |     |
| ď  | Messages        |   |              |          |              |                 |                |                                       |             |                |     |
| Q  | RFts            |   |              |          |              |                 |                |                                       |             |                |     |
| Ċ  | Getting Started |   |              |          |              |                 |                |                                       |             |                |     |

### 4. Click Initiate Bulletin.

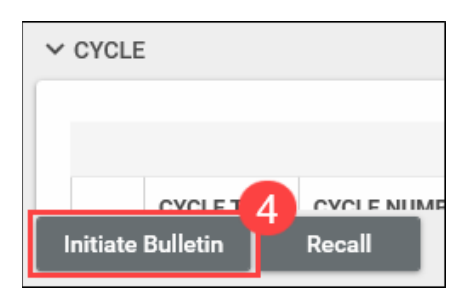

5. Click Start Processing.

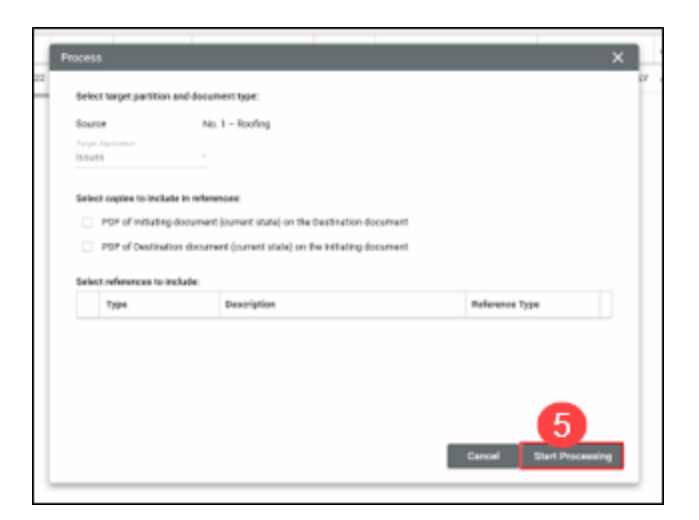

The Bulletin app will open. Follow the steps listed below, starting with  $\underline{\text{Step 4}}$ .

## AEoR Creates a New Bulletin

1. Go to the **Project Finder** and click on the desired project.

| ů | Project Finder |              |    |             | T80019 - X181 TRAINING PROJECT #19 - SCHOOL RENOVATION | ľ |   |
|---|----------------|--------------|----|-------------|--------------------------------------------------------|---|---|
|   |                | $\leftarrow$ | AL | PROJECTS    | MY PROJECTS RECENT PROJECTS Q                          |   |   |
| Ŀ | Project Finder | 1            | ħ  | SCA Trainin | g > Hard Bid > Manhattan > District 5 SELECT           |   |   |
|   |                |              |    | Number      | Name                                                   |   |   |
|   | Apps           |              | ÷  | T80025      | TRAINING PROJECT #25 School Renovation                 | * | ľ |
| Ö | Calendar       |              | ÷  | T80019      | X181 TRAINING PROJECT #19 - SCHOOL RENOVATION          | * | ľ |
|   |                |              |    |             |                                                        |   |   |

2. Go to Apps> Click All Apps> Click Bulletin

| ₩  | Apps     |        | T80025 - TRAINING PROJECT #25 School Renovation |                 |             |  |  |  |  |  |
|----|----------|--------|-------------------------------------------------|-----------------|-------------|--|--|--|--|--|
|    |          |        | $\leftarrow$                                    | Recent          | Q Search    |  |  |  |  |  |
| ٥Ľ | Project  | Finder |                                                 | All Apps        | All Apps    |  |  |  |  |  |
|    | Apps     | 2      |                                                 | Administration  | ■ Budget >  |  |  |  |  |  |
| 1  | O dan da |        |                                                 | Cost Management | Bu Bulletin |  |  |  |  |  |

3. Click New.

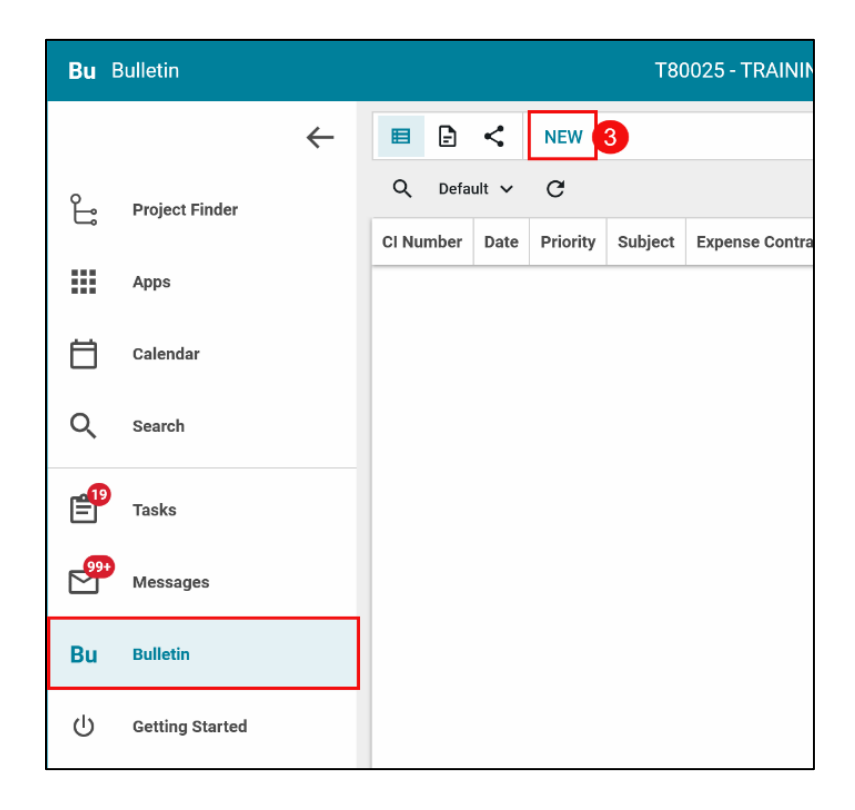

### **Bulletin Details**

- 4. Enter the following information:
  - LLW: If your project has more than one LLW, select the correct one from the dropdown menu.
  - **Priority** (Optional): Select from the dropdown menu.
  - Subject (Required): Type your Bulletin subject.
  - **Description** (Optional): Type your Bulletin subject.
  - Location (Optional): Select from the dropdown menu.

| M835 - 25008 - TRAININ | ONLY ·                                      |                                     |  |  |  |
|------------------------|---------------------------------------------|-------------------------------------|--|--|--|
| Building ID            | M835                                        |                                     |  |  |  |
| Design Number / Packa  | Number                                      |                                     |  |  |  |
| LLW                    | 25008 - TRAINING ONLY                       |                                     |  |  |  |
| Architect              | Adam SCA In House AE AEoR - NYC SCA         | Adam SCA In House AE AEoR - NYC SCA |  |  |  |
| Contractor             | Mia External Contractor Y - YY Construction |                                     |  |  |  |
| Priority<br>Normal     |                                             |                                     |  |  |  |
|                        |                                             |                                     |  |  |  |
| Subject                |                                             |                                     |  |  |  |
| Field is required.     |                                             |                                     |  |  |  |
| Bulletin Description   |                                             |                                     |  |  |  |
|                        |                                             |                                     |  |  |  |

- 5. Contract Documents section (Optional). As a best practice, you should provide details for all parties to view.
- 6. Cost section (Required):
  - Cost Effect
  - Reason Code
  - AEoR Reason Justification

| CONTRACT DOCUMENTS 5               |      |
|------------------------------------|------|
| Drawing Number                     |      |
| Detail Number                      | <br> |
| Spec Section                       |      |
| cost 6                             |      |
|                                    |      |
| First is regard.<br>Estimated Cost |      |
| Reason Code                        |      |
| AEoR Reason Justification          |      |
| Field is required.                 |      |

- 7. References section: Click Upload to attach all necessary backup documentation.
- 8. Click **OK.**

|                    | Add Files                |                   |
|--------------------|--------------------------|-------------------|
|                    | Completed                |                   |
|                    | Backup Documentation.pdf |                   |
| ✓ REFERENCES       |                          |                   |
| UPLOAD ADD KAHUA D | Comments:                | DN SEND IS CURREN |
|                    | Cancel Ok                |                   |

9. Click Save/Close.

| -  | UPLOAL            | ADD KAHUA DOC EDIT MARKUI   | P UPDATE REMOVE DOWNLOA     | D ADD COMPOSITE     |            |
|----|-------------------|-----------------------------|-----------------------------|---------------------|------------|
|    | TYPE              | DESCRIPTION                 | CONTRIBUTOR                 | DATE                | SIZE MARKU |
| Su | pporting Document |                             |                             |                     |            |
|    |                   |                             |                             |                     |            |
|    | Supporting Docur  | nent 🗅 Backup Documentation | ndf Adam SCA In House AF AF | FoR 12/30/2022 9:56 | AM No      |

10. Click Initiate Issue.

**NOTE**: The bulletin may have been initiated from an RFI with a Closure Status of **Bulletin Required**. In this case, an Issue is already created.

| REFE    | RENCES                               |                       |             |      |      |         |
|---------|--------------------------------------|-----------------------|-------------|------|------|---------|
| =       | MARKUP                               | DOWNLOAD              |             |      |      |         |
|         | ТҮРЕ                                 | DESCRIPTION           | CONTRIBUTOR | DATE | SIZE | MARKUP? |
| ∨ Suj   | pporting Document Supporting Documer | nt 🗋 Backup Documenta | tion.pdf    |      |      |         |
| _       |                                      |                       |             |      |      |         |
| nitiate | e Issue                              |                       |             |      |      |         |

#### 11. Click Start Processing

| Pr | ocess                  |                                       |                     |                      | ×   |
|----|------------------------|---------------------------------------|---------------------|----------------------|-----|
| 22 | Select target partitic | n and document type:                  |                     |                      | LY  |
|    | -                      | in and document type.                 |                     |                      | _   |
|    | Source                 | No. 1 – Roofing                       |                     |                      | _   |
|    | Target Application     |                                       |                     |                      |     |
|    | Select copies to incl  | ude in references:                    |                     |                      |     |
|    | PDF of Initiation      | ng document (current state) on the D  | estination document |                      |     |
|    | PDE of Destina         | ation document (current state) on the | Initiating document |                      |     |
|    |                        | anon document (carrent state) on the  | and any accurrent   |                      | _   |
|    | Select references to   | include:                              |                     |                      |     |
|    | Туре                   | Description                           |                     | Reference Type       |     |
|    |                        |                                       |                     |                      | _   |
|    |                        |                                       |                     |                      |     |
|    |                        |                                       |                     |                      |     |
|    |                        |                                       |                     |                      |     |
|    |                        |                                       |                     |                      | _   |
|    |                        |                                       | _                   |                      | _   |
|    |                        |                                       |                     | Cancel Start Process | ing |
| _  |                        |                                       |                     |                      | _   |

#### Issues App

After you start processing the Bulletin, the Issues app opens to create a change issue (CI), which provides a global CI number for all activity related to this Bulletin. For instance, if the Bulletin results in an NOD or Change Order, those records will all be linked to the issue.

### 12. Click Save/Close

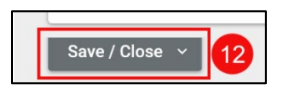

13. Click Linked Bulletin to return to Bulletin.

| <b>999</b> | Messages        | ~ [ | DETAILS              |                                     |
|------------|-----------------|-----|----------------------|-------------------------------------|
| Bu         | Bulletin        | 5   | CI Number<br>Subject | C100003<br>No. 1 – Roofing          |
|            | lagues          | c   | CI Status            |                                     |
| <u> </u>   | issues          | 1   | nitiation Date       | 12/30/2022                          |
|            |                 | F   | Priority             | Normal                              |
| Ċ          | Getting Started | L   | Location             | AUDITORIUM                          |
|            |                 | 1   | nitiated By          | Adam SCA In House AE AEoR - NYC SCA |
|            |                 | L L | Linked Bulletin      | No. 1 – Roofing 13                  |
|            |                 |     |                      |                                     |
|            |                 |     |                      |                                     |

You can modify the Bulletin *before* it has been submitted OR if it has been recalled or retuned to you.

1. Click Edit.

|          |        |      |     | ÷        | T80025 - TR | AINING PROJECT #25 S | School Renova | ation | 1            | 0-      | Adam SCA In House AE AEoR |        | -   | 8    | ×   |
|----------|--------|------|-----|----------|-------------|----------------------|---------------|-------|--------------|---------|---------------------------|--------|-----|------|-----|
| • C      | •      | <    | NEW | 1        |             |                      |               | 1     | EDIT VIEW    | HISTORY | GÐ URL                    |        |     |      |     |
| Q D      | efault | t 🗸  | с   |          |             |                      |               |       |              |         | F                         | review |     | 0    | ×   |
| CI Numbe | er     | Date |     | Priority | Subject     | Expense Contract     | Building I    | ∽ PR  | OJECT INFORM | MATION  |                           |        | > S | ECTI | ONS |

2. Make any other changes as needed and click Save/Close.

#### Submit Bulletin

Navigate to the desired Bulletin if you are not already in the bulletin.

14. Click Submit.

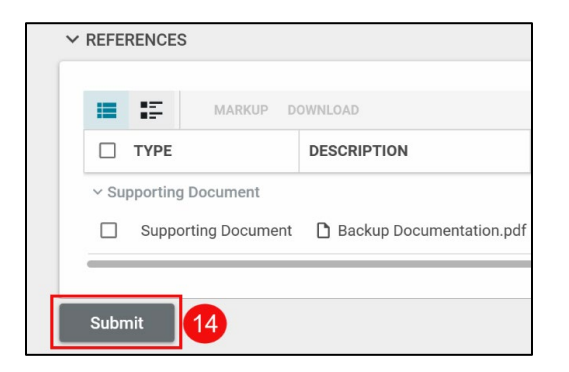

**IMCM PMRTANT: DO NOT DELETE.** If you need to change any information *after* submission, please reach out to Helpdesk@nycsca.org

## CM PM Sends Bulletin to CM Firm

- 1. Open Tasks.
- 2. Select the desired task and review each section.
- 3. Review the details and click Send to CM FIRM.

| Ê         | Tasks           | M0                        | 88 Library modification I.S. 88                                                           | Layla SCA PO<br>NVC SCA                                                                    | ° – Ø ×                                                             |
|-----------|-----------------|---------------------------|-------------------------------------------------------------------------------------------|--------------------------------------------------------------------------------------------|---------------------------------------------------------------------|
|           | $\leftarrow$    | ≅ List<br>Active ✔ SHAN   | RE                                                                                        | HISTORY                                                                                    |                                                                     |
| o_li<br>₩ | Project Finder  | Q                         | SUBJECT                                                                                   | Bulletin Cl00003<br>View Source Record >                                                   | Task 🗓 🗙                                                            |
| Ё         | Calendar        | Adam SCA In House AE AEoR | Bulletin Cl00003 CMPM/PO Approval T<br>RFI Cl00001 - Test for PO BootCAMP or<br>2 Item(e) | Expense Contract                                                                           | > SECTIONS PROJECT INFORMATI DETAILS                                |
| ٩         | Search          |                           | z ienile)                                                                                 | Building ID<br>Design Number / Package Num                                                 | CONTRACT DOCUME                                                     |
| 0         | Tasks           |                           |                                                                                           | LLW<br>Architect                                                                           | DATES & WORKFLOW                                                    |
| Ľ         | Messages        |                           |                                                                                           | Contractor                                                                                 | DM CONCURRENCE<br>AE DIRECTOR CONCU                                 |
| U         | Getting Started |                           |                                                                                           | ✓ DETAILS     CI Number Cl00003     Date 12/30/20     Priority 3 mal     Save Send to GC F | DCS REASON CODE R<br>DIRECTOR DCS CONC<br>COMMENTS<br>CANCEL REASON |

## CM Firm Accepts or Returns the Bulletin

The CM Firm reviews the draft bulletin and the AEoR finalizes the bulletin OR the CM Firm returns the draft Bulletin and the CM PM must coordinate a meeting to rectify any issues. Those steps take place outside of the CAMP platform.

#### CM Firm Accepts the Bulletin

- 1. Open Tasks
- 2. Select the desired task.
- 3. Review details of record and click Accept.

| Ê        | Tasks                  | TRAINING PROJECT #25 School Renova.                                                                                                    | 🖍 😮 Mia External Contractor Y 🗕 🗗 🗙                                                          |
|----------|------------------------|----------------------------------------------------------------------------------------------------|----------------------------------------------------------------------------------------------|
|          | $\leftarrow$           | ≅ List ← SHARE                                                                                                    | HISTORY                                                                                      |
| ئە       | Project Finder<br>Apps | Q         \vec{2}         View: Default ~         Image: Comparison of the comparison of the comparison of | Bulletin Cl00003 Task I ×<br>View Source Record >                                            |
| ⊟<br><   | Calendar<br>Search     | 1 ltem(s)                                                                                                    | Expense Contract PROJECT INFORMATION<br>DETAILS<br>Building ID CONTRACT DOCUMEN_             |
| <b>1</b> | Tasks                  | ]                                                                                                    | Design Number / Package Num COMMENTS LLW CANCEL REASON Architect REFERENCES Contractor MEDIA |
| ڻ<br>ا   | Getting Started        |                                                                                                    | ✓ DETAILS                                                                                    |
|          |                        |                                                                                                    | Ci Number Ci0003<br>Date 12/30/20<br>Priotity 3 ormal<br>Save Accept Return                  |

- 1. To Return, Click Tasks.
- 2. **Select** the desired task.
- 3. Click Return.
- 4. Enter Return Reason.
- 5. Click **Continue.**

| Ê          | Tasks           |   | TRAINING PROJECT #25 School Renova 💉 😫 Mia External Contractor | ) – æ ×    |
|------------|-----------------|---|----------------------------------------------------------------|------------|
|            |                 | ← | E List Active V SHARE HISTORY                                  |            |
| ٥Li        | Project Finder  |   | Q = View: Default ~ Bulletin Cl00003                           | Task 🗓 🗙   |
|            | Apps            |   | FROM SUBJECT View Source Record >                              |            |
|            |                 | 2 | 1 Item(s)                                                      | > SECTIONS |
|            | Calendar        |   | Return Reason                                                  | ×          |
| Q          | Search          |   | 4                                                              | AEN        |
| <b>£</b> 1 | Tasks           |   | Reason<br>Field is required.                                   |            |
| •          | Messages        |   | 5 Continue                                                     | Cancel     |
|            | Getting Started |   | ~ DETAILS                                                      |            |
|            |                 |   | Ci Number Ci00003                                              |            |
|            |                 |   | Date 12/30/2022<br>Priority Normal                             |            |
|            |                 |   | Save Accept Return                                             |            |

CM PM Holds Meeting and Forwards Bulletin to AEoR

- 1. Open **Tasks** > Select the desired task.
- 2. Navigate to the **References** section> Click **Upload** and attach the **Sign-In Sheet** and **Meeting Notes.**
- 3. Click Meeting Completed.

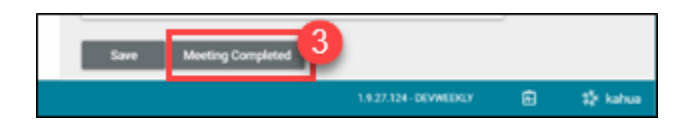

## AEoR Finalizes the Bulletin Draft

**Required**: You **must** enter the Estimated Cost. Make any other changes to the Bulletin before Finalizing the Bulletin.

- 1. Open Tasks> Select the desired task.
- 2. Click Edit.

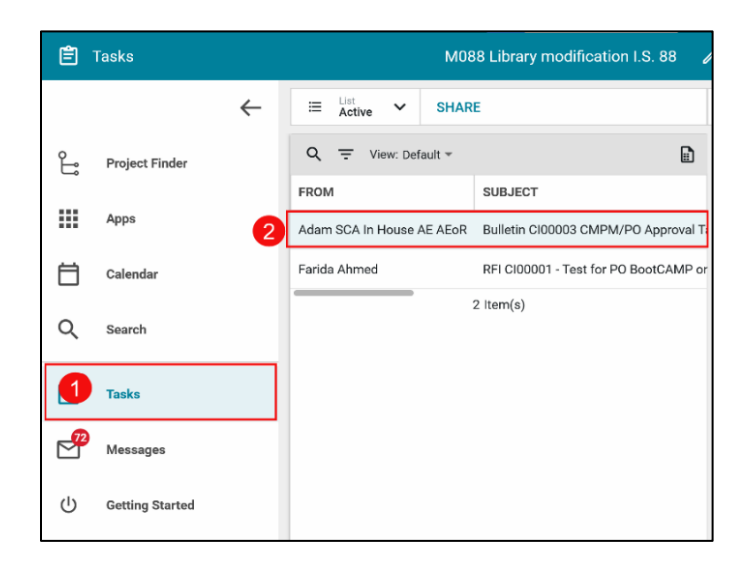

- 3. Click Enter Estimated Cost.
- 4. Enter the cost effect amount, if applicable and click Continue.

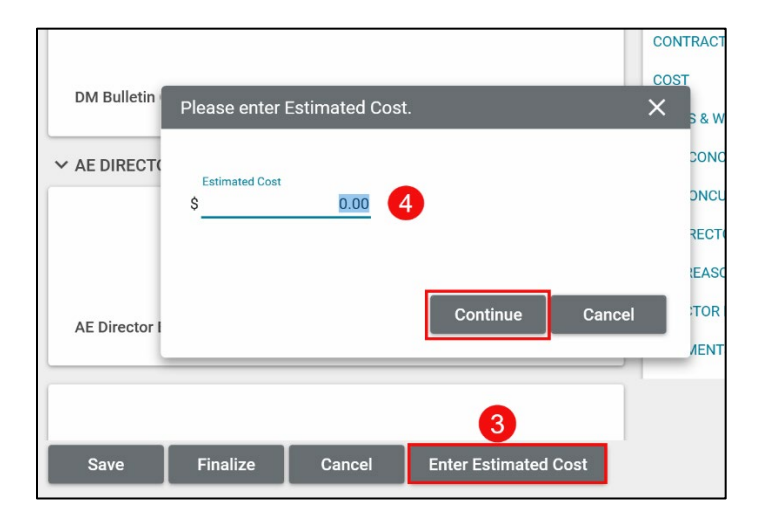

5. Click Finalize.

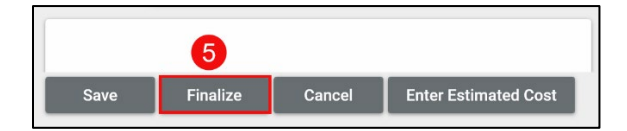

6. A CM PM popup window will remind you to attach the Bulletin Estimate Document in the References section of the linked Issue, which you can do at any time. Click **OK**.

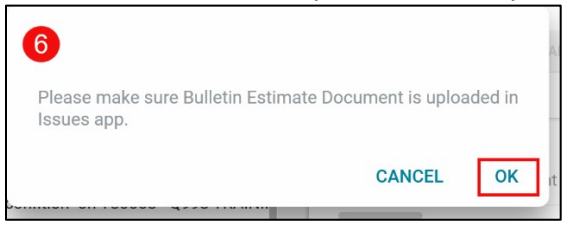

### Upload the Bulletin Estimate Document

1. With the Bulletin open, go to the Details section and click the Linked Issue.

| Bu     | Bulletin                 |             |                   |            |          |                                    | X181 TRAINING            | PROJECT     | 74 - SCHOOL RENOV    | ATION 🖋                                                                                                    | Nicolas EXT-AE AE                                                                                        | <sup>081</sup> – 6 <sup>9</sup> ×                                                       |
|--------|--------------------------|-------------|-------------------|------------|----------|------------------------------------|--------------------------|-------------|----------------------|----------------------------------------------------------------------------------------------------|----------------------------------------------------------------------------------------------------|-----------------------------------------------------------------------------------------|
| 0      |                          | ←           | Q Defi            | < NEV      | v        |                                    |                          |             |                      | SEND EDIT VIEW HISTORY<br>Bulletin Cl00012                                                                                                    | GƏ URL                                                                                                   | Preview 🕕 🗅 🗙                                                                           |
| E      | Project Finder           |             | CI Number         | Date       | Priority | Subject                            | Expense Contract         | Building ID | Design Number / Pack | PROJECT INFORMATION                                                                                                    |                                                                                                    | > SECTIONS                                                                              |
| ш      | Apps                     |             | CI00012           | 3/1/2023   | Normal   | Face brick replacement             | T80004 - JJ Construction | X181        |                      | Excesses Posteart                                                                                                    | T00005. 11 Posstaution, V101 Training Designt #4, School                                                 | PROJECT INFORMATION                                                                     |
| Q      | Search                   |             | C100008           | 11/30/2022 | Normal   | Boulder found at ramp site         | T80004 - JJ Construction | X181        |                      | Building ID                                                                                                    | Renovation                                                                                               | DETAILS                                                                                 |
| e<br>P | Tasks                    |             | C100007           | 11/10/2022 | Normal   | Humicane damage to school building | T80004 - JJ Construction | X181        |                      | Design Number / Package Numbe<br>LLW<br>Architect<br>Contractor                                                                                                    | 40008 - TRAINING ONLY<br>Nicolas EXT-AE AEOR-1 - NYC SCA<br>Luke External Contractor D - JJ Construction | CONTRACT DOCUMEN.,<br>COST<br>DATES & WORKFLOW<br>DPM CONCURRENCE                       |
| Bu     | Bulletin                 |             |                   |            |          |                                    |                          |             |                      | ✓ DETAILS                                                                                                    |                                                                                                    | DM CONCURRENCE<br>AE DIRECTOR CONCUR.                                                   |
| Ģ      | Getting Started          |             |                   |            |          |                                    |                          |             |                      | CI Number CI00012<br>Date 3/1/2023<br>Priority Normal<br>Subject Face brick n<br>Bulletin Description Need Retar<br>Location CAFETEINA<br>Linked RFI Face brick n<br>Linked RFI Face brick n | splacement<br>galacement                                                                                 | DISSIGNMENTE<br>DIRECTOR DOS CONCUL<br>COMMENTE<br>CANCEL REASON<br>REFERENCES<br>MEDIA |
|        |                          |             |                   |            |          |                                    |                          |             |                      | CONTRACT DOCUMENTS      Drawing Number D2/Section 5      Detail Number 2      Spec Section 5      COST                                                                                       |                                                                                                    |                                                                                         |
|        |                          |             |                   |            |          | 3 literr(s)                        |                          |             |                      | Cost Effect Yes<br>Estimated Cost \$4,50<br>Reason Code E-ERI<br>Concel                                                                                                    | 10.00<br>DR Design Error                                                                                 |                                                                                         |
| You la | at logged in today at 11 | 141 AM East | tern Time (US & I | Canada)    |          |                                    |                          |             |                      |                                                                                                    | 1.9.34.83-DEMO                                                                                           | 🖽 🗱 kahua                                                                               |

2. The Change Issue associated with the original RFI and new Bulletin will open in the Issues App. Click Edit.

| <u> </u> | ssues           |                                              | X181 TRAINING PROJECT #4 - S                 | CHOOL RENOVATION 🖌 👰 .                                          | licolas EXT-AE AEOR-1 |
|----------|-----------------|----------------------------------------------|----------------------------------------------|-----------------------------------------------------------------|-----------------------|
|          | ←               | Issues                                       |                                              |                                                                 |                       |
| 0        |                 | E P NEW                                      |                                              | SEND EDIT TORY COURL                                            |                       |
| E        | Project Finder  | Q Default V C                                | ÷                                            | Issue - Cl00012                                                 | F                     |
|          | Apps            | □ ↓ CI Number Subject                        | Expense Contract Building ID Design Number / | Location Initiated By Luke External Contractor DLI Construction |                       |
| 0        | Canada          | CI00012 Face brick replacement               | T80004 - JJ Construction X181                | Linked RFI Face brick replacement                               |                       |
| ~        | Search          | CI00011 Things not working out               | T80004 - JJ Construction X181                | Linked Bulletin Face brick replacement                          |                       |
| P        | Tasks           | CI00010 ACM Table                            | T80004 - JJ Construction X181                | ✓ ITEMS                                                         |                       |
| _70      |                 | CI00009 Drawing not clear                    | T80004 - JJ Construction X181                |                                                                 |                       |
|          | Messages        | CI00008 Boulder found at ramp site           | T80004 - JJ Construction X181                |                                                                 |                       |
| Bu       | Bulletin        | CI00007 Hurricane damage to school building  | T80004 - JJ Construction X181                |                                                                 | DETA                  |
|          | Issues          | CI00006 Leaky Roof at the cafeteria          | T80004 - JJ Construction X181                | Z Initiate Change Order Close Line                              | Active                |
|          |                 | CI00005 Clarification needed for drawing A10 | T80004 - JJ Construction X181                |                                                                 | 0.000                 |
| ሳ        | Getting Started | CI00004 Delaminated Steel                    | T80004 - JJ Construction X181                | Y COMMENTS                                                      |                       |

- 3. In the **References** section, click **Upload** to attach your Cost Estimate.
- 4. Click Save/Close.

| TYPE            | DESCRIPTION                    | CONTRIBUTOR               | DATE                | SIZE  |
|-----------------|--------------------------------|---------------------------|---------------------|-------|
| Supporting Docu | ment                           |                           |                     |       |
| Supporting I    | Document D Backup Documentatio | on odf Nicolas EXT-AE AEO | R-1 3/1/2023 1:54 P | M OKB |
|                 |                                | ALL ALL ALL               | 3, 1, 2020 1.041    | 0100  |
|                 |                                |                           |                     |       |
|                 |                                |                           |                     |       |
|                 |                                |                           |                     |       |
| TEGRATION       |                                |                           |                     |       |
| TEGRATION       |                                |                           |                     |       |

## DPM Reviews and Approves the Bulletin

- 1. Open **Tasks** > Select the desired task.
- 2. Navigate to the **DPM Concurrence** section
- 3. Enter your **comments**.
- 4. Click Approve or Decline.

Note: If you Decline, you must first enter your comments under the Concurrence section for your role.

| Ê | Tasks           | X096 TRAINING PROJE                     | CT #1- School Renovati 🧪 🆓 Brittney SCA AE DF  | °M — ⊡ ×          |
|---|-----------------|-----------------------------------------|------------------------------------------------|-------------------|
|   | ÷               | ≅ List <b>∨</b> SHARE                   | HISTORY                                        |                   |
| Ŀ | Project Finder  | Q = View: Default *                     | Bulletin Cl00021                               | Task 🗓 🗙          |
|   |                 | FROM SUBJECT                            | View Source Record >                           |                   |
|   | Apps            | Adam SCA In House AE AEoR Bulletin CI00 | 021 : Assigned Date 11/30/2022<br>Status Draft | > SECTIONS        |
| 茵 | Calendar        | Adam SCA In House AE AEoR Bulletin CI00 | 012 A Submission Date 11/21/2022               | PROJECT INFORMATI |
| Q | Search          | Adam SCA In House AE AEoR Bulletin CI00 | D08 A         Finalize Date         11/30/2022 | CONTRACT DOCUME   |
| ~ |                 | Adam SCA In House AE AEoR Bulletin CI00 | DO3 A DPM Reviewer                             | COST              |
| 1 | Tasks           | Adam SCA In House AE AEoR Bulletin CIOC | DO7 A DM Approver                              | DATES & WORKFLOW  |
|   |                 | 5 Item(s)                               | DM Approval Date                               | 2 DPM CONCURRENCE |
|   | Messages        |                                         | SCA Approver<br>SCA Approval Date              | DM CONCURRENCE    |
|   |                 |                                         | · · · · · · · · · · · · · · · · · · ·          | AE DIRECTOR CONCU |
| Ū | Getting Started |                                         | V DPM CONCURRENCE                              | DCS REASON CODE R |
|   |                 |                                         | 3                                              | DIRECTOR DCS CONC |
|   |                 |                                         | DPM Bulletin Comments                          | COMMENTS          |
|   |                 |                                         |                                                | CANCEL REASON     |
|   |                 |                                         | Save Approve Decline                           |                   |

## DM > AE Director> DCS Director Approve Bulletin

Once the AE submits the Bulletin for approval it moves through the <u>approval process</u> sequentially based on dollar value:

- SCA DM reviews all Bulletins and approves when less than or equal to \$25K
- AE Director PIN signs the Bulletin when greater than \$25K up to \$100K.
- DCS Director approves Bulletins greater than \$100K

Once the Bulletin is approved by all parties, the CM PM can initiate the NOD. See the <u>CAMP Mentor NOD User Guide</u> for further instructions.